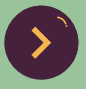

## CalEnviroScreen Training Materials

## Environmental Justice Grant Tools for Community Action: Using EJScreen and CalEnviroScreen

**August 2023** 

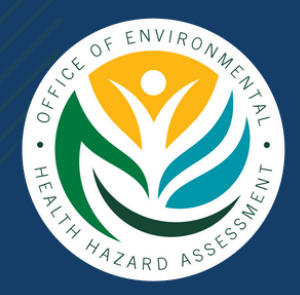

Office of Environmental Health Hazard Assessment, CalEPA

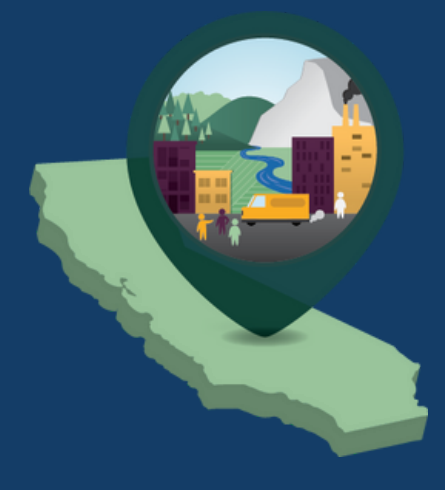

## **CalEnviroScreen Training Materials**

Environmental Justice Grant Tools for Community Action: Using EJScreen & CalEnviroScreen

#### OUTLINE

- A. Overview and purpose of this training document
- B. Orientation to the CalEnviroScreen 4.0 Data Dashboard
- C. Using the Data Dashboard to explore CalEnviroScreen data
  - a. Exploring impacted communities
  - b. Identifying burdens by filtering data on specific communities

# A: Overview and purpose of this training document

#### WHAT ARE WE DOING

The United States Environmental Protection Agency (Region 9) and CalEPA's Office of Environmental Health Hazard Assessment (OEHHA) joined efforts to lead a training on how communities can use mapping and screening tools to plan and develop environmental justice grants. The goals of the training are to:

- Build communities' capacity to understand how to use and leverage EJScreen and CalEnviroScreen
- Assist communities in using the tools to identify potential vulnerabilities and pollution burden across California.
- Support communities in the process of developing a grant proposal informed by screening tools data (EJScreen and CalEnviroScreen).

#### WHEN

Monday, August 21, 2023, 10:00 am – 12:00 pm Pacific Tuesday, August 22, 2023, 5:00 pm – 7:00 pm Pacific

#### WHERE

Online via Zoom

- August 21st: https://www.zoomgov.com/j/1618504505
- August 22nd: https://www.zoomgov.com/j/1613016767

#### WHY IS THIS TRAINING IMPORTANT

Community organizations often rely on tools such as US EPA's EJScreen and CalEPA's CalEnviroScreen to identify overburdened and vulnerable communities to inform the development of educational programs, grant applications, and community awareness efforts.

Both tools have a similar purpose, but take different approaches, which allows the community to compare both individual burdens and cumulative impacts. CalEnviroScreen generates a single cumulative impact score by combining 21 different indicators including California specific data. EJScreen produces separate "EJ indexes" for each environmental indicator by combining nationally available data on an environmental condition with demographic information.

#### HOW WILL WE DO IT

Both CalEPA and OEHHA staff will introduce the tools through a demonstration of each tool, interactive breakout sessions, and office hours.

#### THE TRAINING GUIDE

This document serves as a training guide and provides information on CalEnviroScreen

- Dashboard navigation
- Geographic locations selection
- Data interpretation
- Sample grant language
- Example of a community summary for a grant application

#### WHAT IS CALENVIROSCREEN?

<u>CalEnviroScreen is a mapping tool</u> that helps identify California communities that are most affected and vulnerable to the effects of many sources of pollution. Key features of CalEnviroScreen use environmental, health, and socioeconomic information to produce scores for every census tract in the state. The scores are mapped on a relative scale, so that different communities can be compared. For example, an area with a high score is one that experiences a much higher pollution burden than areas with low scores. The scores help rank how burden communities are based on available data from state and federal government sources.

#### TO KEEP IN MIND

- This guide was based on <u>CalEnviroScreen 4.0</u> which was last updated in October 2021.
- California Environmental Protection Agency (CalEPA) uses the 25% highest scoring census tracts in CalEnviroScreen to identify <u>Senate Bill 535</u> <u>disadvantaged communities</u> (DACs) which are prioritized for the <u>California</u> <u>Climate Investments</u> program, among others.
- CalEnviroScreen 4.0 Data <u>Dashboard</u> is an interactive online tool used for filtering and visualizing CalEnviroScreen 4.0 data and will be showcased in this training.

#### USING CALENVIROSCREEN IN A GRANT APPLICATION

CalEnviroScreen and other screening tools such as US EPA's EJScreen can help describe a snapshot of communities' conditions for a grant application, support on the ground community-driven efforts, and complement local data and community knowledge. CalEnviroScreen could also be a useful resource for other grants that use these terms: underserved or disadvantaged community, vulnerable community, or EJ Index.

Recently, CalEPA announced the establishment of the new CalEPA Environmental Justice Action Grants Program. These grants will open for solicitation August 29<sup>th</sup> – October 13<sup>th</sup>, 2023. Please check the <u>CalEPA EJ Action Grants</u> website for the latest information. This is an opportunity for community groups to develop community descriptions for a grant application using our CalEnviroScreen tool.

Below is an excerpt from the new <u>CalEPA Environmental Justice Action Grants</u> <u>Guidelines</u> showing how data from CalEnviroScreen can be used to support an EJ grant application. This training guide includes an example of a community grant summary for a grant application. For more information, visit the CalEPA EJ Action Grants <u>website</u>.

#### **EXAMPLE GRANT APPLICATION LANGUAGE**

Bolded words are examples of information that might prompt the use of CalEnviroScreen, EJScreen, or other data tools.

#### CalEPA EJ Action Grant Program Guidelines Excerpts<sup>1</sup>:

Section 2.2 Funding Priorities

CalEPA will consider funding any project that does both of the following:

1. Supports community-based organizations and/or residents to engage in at least

one of the following four legislatively approved project categories:

- a. emergency preparedness;
- b. public health protection;
- c. environmental and climate decision-making; and
- d. coordinated enforcement efforts.

2. Serves an environmental justice purpose, as defined in Section 1.3 of these Guidelines, in California. Section 1.3 recognizes environmental justice to include, but not be limited to:

a) the availability of a healthy environment for all people;

b) the deterrence, reduction, and elimination of **pollution burdens** for populations and communities experiencing the adverse effects of that pollution, so that the effects of the pollution are not disproportionately borne by those populations and communities;

c) governmental entities engaging and providing technical assistance to **populations and communities most impacted by pollution** to

<sup>&</sup>lt;sup>1</sup> Excerpts from <u>https://calepa.ca.gov/wp-content/uploads/sites/6/2023/06/CalEPA\_EJ-Action-Grant-Guidelines\_DRAFT\_6.6.23.pdf</u>

promote their meaningful participation in all phases of the environmental and land use decision-making process; and d) the meaningful consideration of recommendations from populations and communities most impacted by pollution into environmental and land use decisions.

One useful tool for identifying populations and communities most impacted by pollution is the California Communities Environmental Health Screening Tool (CalEnviroScreen), however CalEPA will also use other criteria and methods for identifying impacted populations and communities."

### **B: Orientation to the CalEnviroScreen 4.0 Data Dashboard**

#### DASHBOARD NAVIGATION

Below are general instructions to navigate the Data Dashboard and get familiar with the tool's features. The locations in the screenshots below were arbitrarily chosen.

#### For this tutorial, we will be using the CalEnviroScreen 4.0 Data Dashboard to aid a theoretical grant application. Please see our 8,035 50 user guide for additional guidance in navigating around the Data Dashboard that can be referenced and accessed through the links table on page 8. Other resources Click the top right "three-lines" option button to access other Results Map resources including: individual indicator maps, Report the CalEnviroSceen website, Indicator Maps and • further tutorials on how to Hub site use the Data Dashboard tool. CES Website Dashboard User Guide Dashboard How-To Video

#### Step 1: Open Data Dashboard

#### Step 2: Dashboard main panels

| Area, Indicator, and<br>Race/Ethnicity Filters*         County Name<br>No county selected         No county selected         City Name<br>No city selected         Senate District<br>No senate district selected         Assembly District<br>No assembly district selected         Disadvantaged Communities (S<br>All Census Tracts         CalEnviroScreen Percentile<br>-1 - 100         * -1 represents null values                                                                                                    | <ul> <li>Dashboard Panels</li> <li>Left Panel: This panel has the filters to make selections by area, pollution and population indicators, or race and ethnicity.</li> <li>The size of these panels can be changed by hovering in between panels and dragging left or right. Additionally, the middle and right panels can be expanded to two-thirds of the screen with a button in the top right of the middle and right panels.</li> </ul> |
|----------------------------------------------------------------------------------------------------|----------------------------------------------------------------------------------------------------|
| Racranetto<br>Francisco<br>Francisco<br>Franc | Middle Panel: This panel has the<br>map with area selection tools, a<br>search bar, legend, scale bar, and<br>map source information                                                                                                    |
| Average CalEnviroScreen 4.0<br>Percentile<br>50<br>0 100'<br>Average Pollution Burden<br>Percentile<br>50<br>0 100'<br>Average Population<br>Characteristics Percentile<br>50<br>0 100'                                                                                                    | <b>Right Panel:</b> This panel has the<br>summarized data for the area<br>selected. More details are under the<br>"Data" section of this guide.                                                                                                    |

#### Step 4: Using the location tool

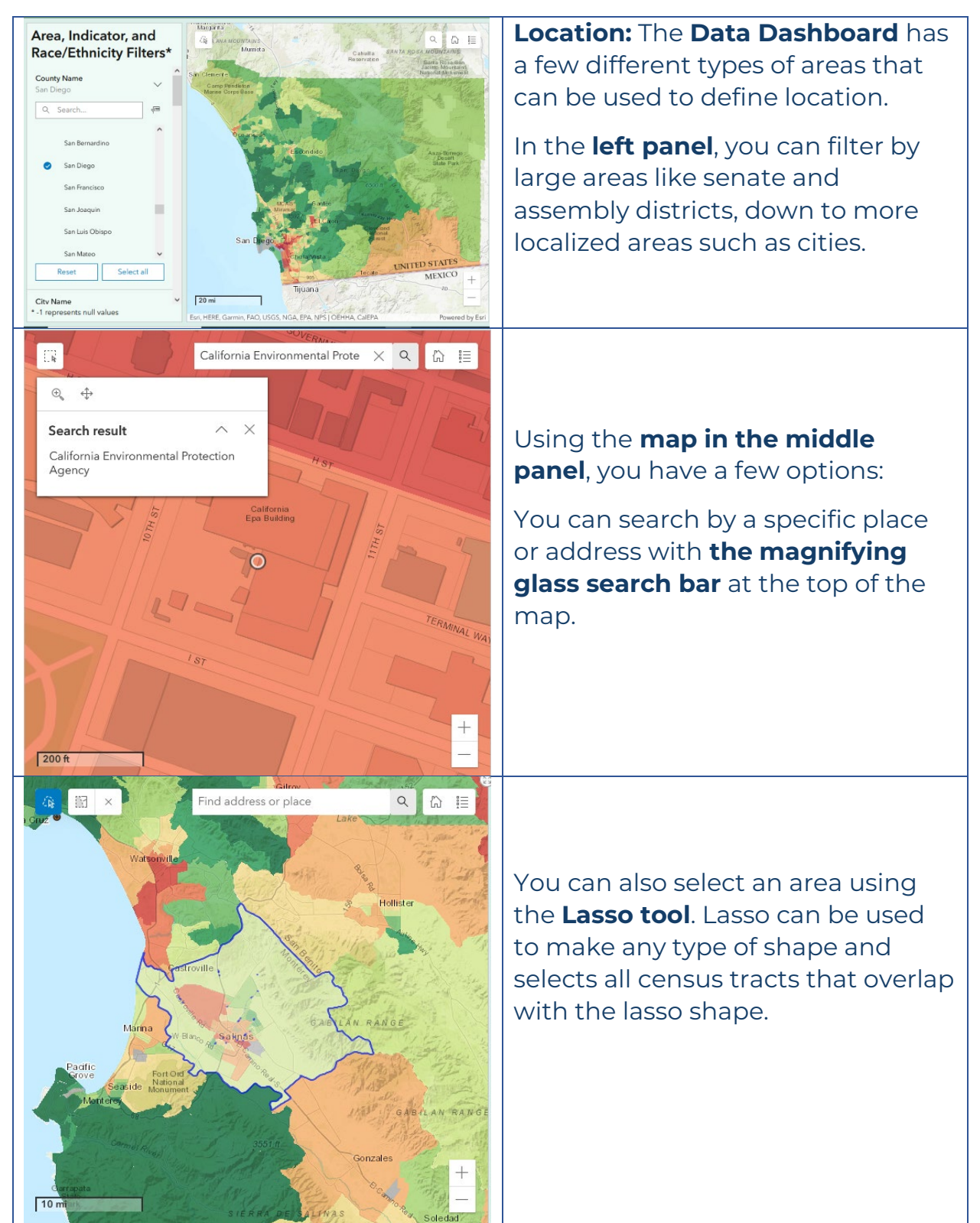

#### Step 5: Filter by area and data

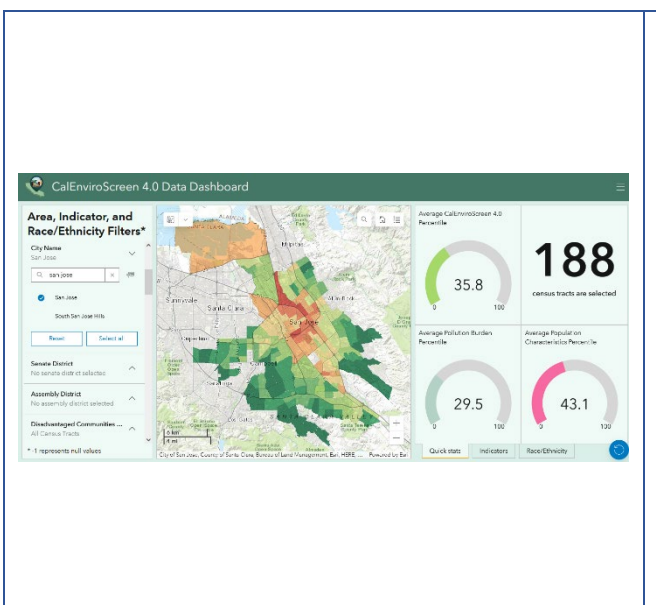

If you do not have a specific area in mind or are flexible with defining your location, you can also find localized data using the **left panel**.

By using that to **select a few counties**, for example, you can then see which census tracts have percentiles within the range you select for an indicator. If you select multiple indicators, it will only show census tracts that meet both ranges you've selected.

#### Step 6: Statistics panel

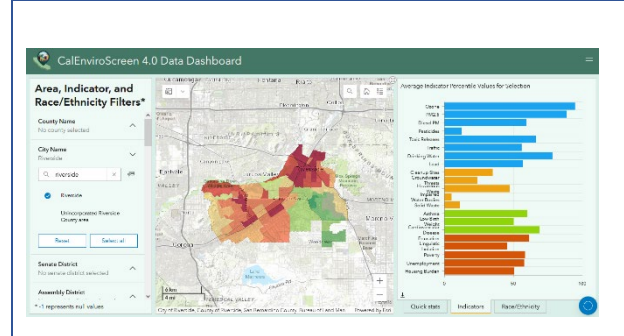

**Note:** changing the selected area by adding or removing tracts can change the percentile scores and your analysis. Clicking on a single census tract will give you the same information as the right panel with a pop-up box.

### **Data:** With an area selected, the **right panel** will show:

- <u>Quick Stats:</u> the number of census tracts selected and CalEnviroScreen, Pollution Burden, and Population Burden average percentiles.
- <u>Indicators:</u> the average indicator percentile values for selection.
- <u>Race/ethnicity</u>: the average percent of race/ethnicity.

You can download the indicators and race/ethnicity data using the **download arrow icon** on the bottom left of the right panel.

## C: Using the Data Dashboard to describe our communities

#### USING THE DATA DASHBOARD TO EXPLORE IMPACTED COMMUNITIES

Environmental justice communities can be of various sizes and scales. If you're interested in exploring a larger area like a city or county, the Data Dashboard can be a good starting place to find Disadvantaged Communities or concentrated areas of high-scoring census tracts.

Next is an example to demonstrate how the data from the Dashboard can be translated to a writing example. To reiterate, the tool displays data that can be useful in supporting a grant application as well as various other scenarios but does not serve as an exhaustive description of communities.

#### **EXAMPLE: Stockton, CA**

"The city of Stockton contains urban and suburban communities in the San Joaquin Valley. 26 of the 59 census tracts in Stockton are in the top 25th percentile of CalEnviroScreen scores and 37 census tracts are identified as disadvantaged communities. Within the 26 census tracts scoring in the top 25<sup>th</sup> percentile of CalEnviroScreen, the children's lead risk from housing is relatively high (77.7<sup>th</sup> percentile) and a high level of exposure to diesel PM (70.7<sup>th</sup> percentile). All of the population characteristics are high scoring, all above the 70<sup>th</sup> percentile with asthma rates at the top (92.1<sup>st</sup> percentile). These statistics indicate that these census tracts are vulnerable to environmental pollution.

To combat and mitigate these environmental and social conditions, our project will aim to..."

To find the data to create this paragraph, we did the following:

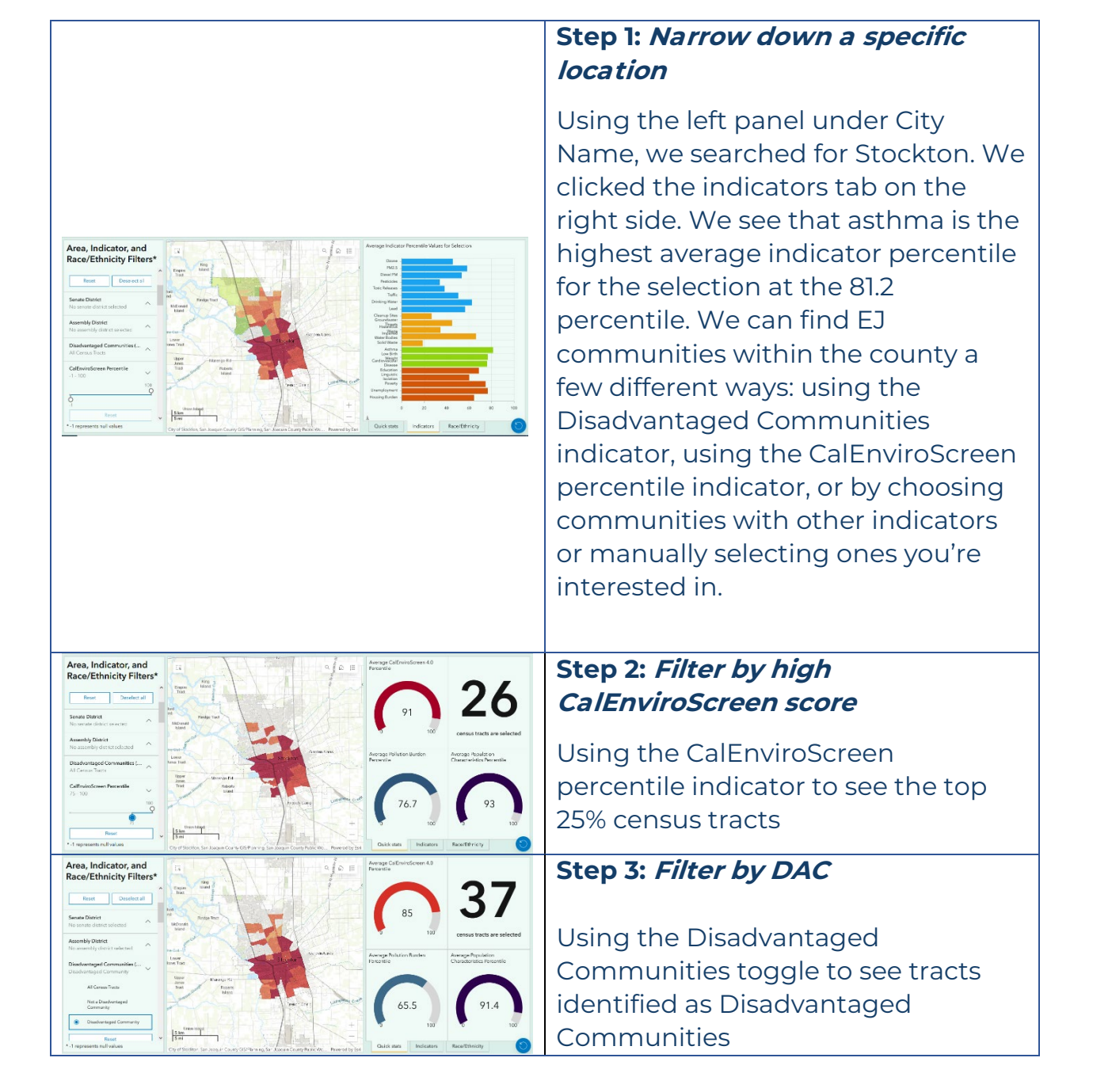

#### USING THE DATA DASHBOARD FOR A SPECIFIC LOCATION

If you already have a specific neighborhood or address in mind, you can use the tools described in Section B to navigate to the area. You can find data on that community and use the template paragraph in the box below as a starting point in describing the community for a grant. Otherwise, we have selected an area in Stockton, CA as an example.

#### Fill out your own paragraph with community-specific information:

"The community of <u>community name</u> contains <u>description</u>. <u># A</u> of the <u>#</u> census tracts in <u>community</u> are in the top 25th percentile of CalEnviroScreen scores and <u>#</u> census tracts are identified as disadvantaged communities. Within the <u># A</u> census tracts scoring in the top 25<sup>th</sup> percentile of CalEnviroScreen, there is poor <u>environmental issue</u> with high potential exposure to exposure <u>indicator</u> (<u>#<sup>th</sup></u> percentile), and <u>exposure indicator</u> in (<u>#<sup>th</sup></u> percentile). These <u># A</u> census tracts have high <u>sensitive population indicator</u> rates (<u>#<sup>th</sup></u> percentile) and lower socioeconomic factors, with <u>socioeconomic indicator</u> (<u>#<sup>th</sup></u> percentile), high <u>socioeconomic indicator</u> rates (<u>#<sup>th</sup></u> percentile), and high <u>socioeconomic indicator</u> (<u>#<sup>th</sup></u> percentile), indicating that these census tracts face a disproportionate burden of environmental pollution and are uniquely vulnerable.

To combat and mitigate these environmental and social conditions, our project will aim to..."

#### Stockton Rising example

Stockton is a recent <u>Transformative Climate Communities</u> (TCC) fund recipient and the money will help financially support a project in Downtown and South Stockton, called <u>Stockton Rising</u>. This community-led program creates infrastructure and development to provide health, economic, and environmental benefits to communities. The intersection of **E Miner Avenue and N Stanislaus Street, Stockton, CA 95202** is an address based on the Complete Streets project and is a point location in the Stockton Rising TCC Project Area <u>Map</u>.

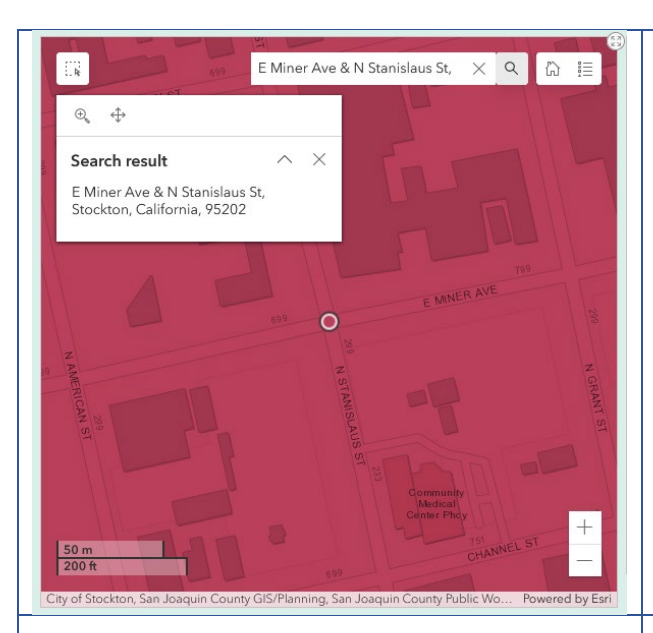

#### Step 4: Search by address

In the middle panel, type "E Miner Avenue and N Stanislaus Street, Stockton, CA 95202" and hit 'enter'. This navigates the map to our area.

#### Step 5: Data by census tract

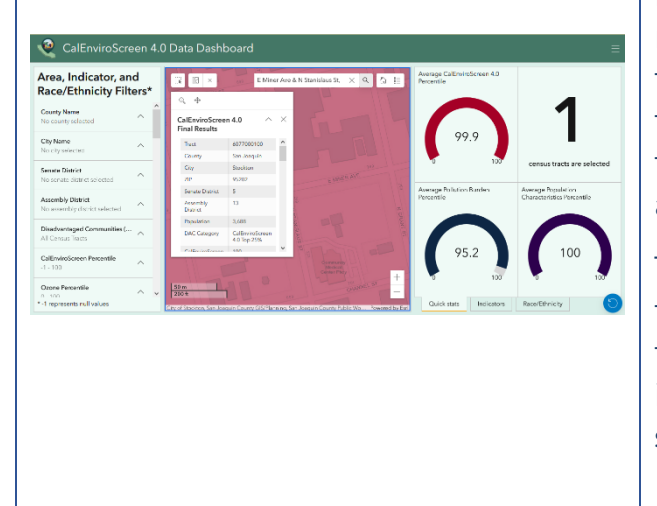

For the right panel to show information relevant to this area, we need to click on the map while it's at the address' extent. After clicking, the right panel should update with the singular census tract selected and its corresponding data.

The pop-up will also show data from the left panel, such as the census tract number, assembly district, and its Disadvantaged Community status.

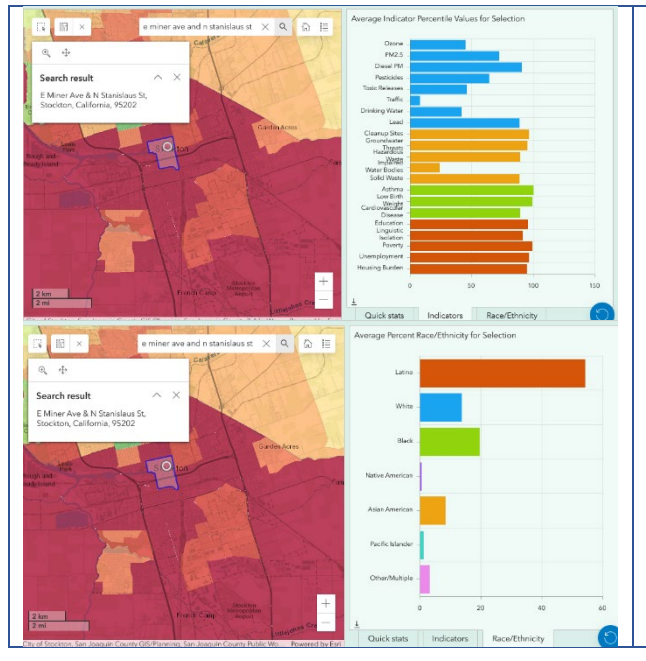

## Step 6: *Finding indicator data and race/ethnicity breakdown*

We can then click through the 'Indicators' and 'Race/Ethnicity" tabs. From here, we can incorporate some of this data into our grant application write-up.

"The community around E Miner Avenue and N Stanislaus Street is an urbanized area located in Downtown and South Stockton near Highway 4. It is within census tract 6077000100, a tract in the top 25th percentile of CalEnviroScreen scores and is identified as a Disadvantaged Community. The area is in close proximity to a number of environmentally burdened sites (Cleanup Sites, Groundwater Threats, Hazardous Waste, and Solid Waste indicators are all above the 87<sup>th</sup> percentile) and indicators of Diesel PM and Lead score very highly (90.6<sup>th</sup> and 88.7<sup>th</sup> percentiles, respectively). The area has high rates of health status issues that increase sensitivity to pollution exposure (100<sup>th</sup> percentile for Asthma, 99.4<sup>th</sup> percentile for Low Birth Weight, and 89.1<sup>st</sup> percentile for Cardiovascular Disease). All the socioeconomic indicators are above the 90<sup>th</sup> percentile meaning they are among the highest in the state. The data indicate that these census tracts face a disproportionate burden of environmental pollution and are uniquely vulnerable.

To combat and mitigate these environmental and social conditions, our project will aim to..."

#### Data Dashboard Links

| Resource            | Link                        | Uses                     |
|---------------------|-----------------------------|--------------------------|
| CalEnviroScreen 4.0 | https://experience.arcgi    | Used in the community    |
| Data Dashboard      | s.com/experience/6b86       | description grant        |
|                     | <u>3505f9454cea802f4be0</u> | application example.     |
|                     | <u>b4b49d62</u>             |                          |
| CalEnviroScreen 4.0 | https://storymaps.arcgis    | Provides additional      |
| Data Dashboard User | .com/stories/92100e3cfd     | navigation guidance for  |
| Guide               | <u>4a4b0697db157ed507a</u>  | the dashboard.           |
|                     | <u>b68</u>                  |                          |
| Download            | https://oehha.ca.gov/cal    | This has raw data in an  |
| CalEnviroScreen 4.0 | <u>enviroscreen/maps-</u>   | Excel spreadsheet with   |
| Data                | <u>data/download-data</u>   | Data Dictionary, as well |
|                     |                             | as geodatabase and       |
|                     |                             | shapefile files for      |
|                     |                             | mapping programs         |
|                     |                             | available for download.  |
| CalEnviroScreen     | https://oehha.ca.gov/cal    | Homepage for             |
| Homepage            | <u>enviroscreen</u>         | additional information   |
|                     |                             | on the CalEnviroScreen   |
|                     |                             | tool                     |